## Directions for uploading assignments into **TEAMS!**

One option to submitting work moving forward will be to upload through TEAMS

- Start by logging into your TEAMS account by going through class link.
- Next select your Math class by clicking on teams on the left hand side, if it is not on the home screen (this will show all the teams that you are a part of)

When you go to our class page, you will see a screen like this:

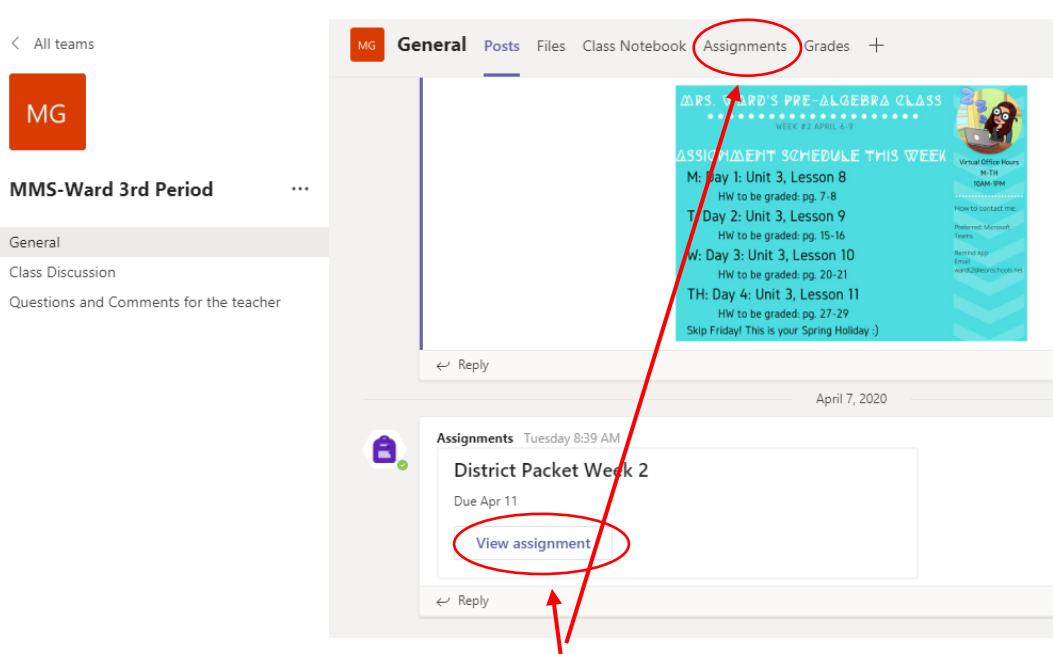

You can either click on the View Assignment in the middle(ish) of the page, or the Assignments tab on the top. (The Assignments tab will show ALL Assignments) If you clicked on the actual assignment skip this step. If you clicked on the assignments tab, it should look like this:

|              | Microsoft Teams             | ľ | Search or type a command                              | ۹         |  |  |  |
|--------------|-----------------------------|---|-------------------------------------------------------|-----------|--|--|--|
| <br>Activity | < All teams                 |   | General Posts Files Class Notebook Assignments Grades | ⊮" Ö      |  |  |  |
| E<br>Chat    | GH                          |   | Upcoming                                              |           |  |  |  |
| Calendar     | MMS-Ward 4th Period         |   | V Assigned (1)                                        |           |  |  |  |
| Assignments  | General                     |   | District Packet Week 2<br>Due April 11, 2020 11:59 PM | 25 points |  |  |  |
| Teams        | 2 hidden channels Completed |   |                                                       |           |  |  |  |
|              |                             |   |                                                       |           |  |  |  |
| HAPPS        |                             |   |                                                       |           |  |  |  |
| ()<br>Help   |                             |   |                                                       |           |  |  |  |

> Click the assignment that you want to upload to. Once you click on the assignment, it will look like this:

| Ceneral Control Contro | Microsoft Teams     | Ľ | Search or type a command                                                                            |                    | ۰.      |
|----------------------------------------------------------------------------------------------------|---------------------|---|----------------------------------------------------------------------------------------------------|--------------------|---------|
| GH<br>MMS-Ward 4th Period •••<br>General<br>2 hidden channels<br>District Packet Week 2<br>Due April 11, 2020 11:59 PM<br>Instructions<br>Please upload your district packet here, or through FOCUS.<br>My work<br>+ Add work                                                                                                    | < All teams         |   | GH General Posts Files Class Notebook Assignments                                                   | Grades             | r₄ Q    |
| MMS-Ward 4th Period     General     2 hidden channels     District Packet Week 2      Due April 11, 2020 11:59 PM Instructions Please upload your district packet here, or through FOCUS. My work + Add work                                                                                                    | GH                  |   | K Back                                                                                              |                    | Turn in |
| General       Dis April 11, 2020 11:59 PM         Instructions       Please upload your district packet here, or through FOCUS.         My work       + Add work                                                                                                    | MMS-Ward 4th Period |   | District Packat Weak 2                                                                              | Points             |         |
| 2 hidden channels<br>Please upload your district packet here, or through FOCUS.<br>My work<br>+ Add work                                                                                                    | General             |   | Due April 11, 2020 11:59 PM                                                                         | 25 points possible | 1       |
|                                                                                                    | 2 hidden channels   |   | Instructions<br>Please upload your district packet here, or through FOCUS.<br>My work<br>+ Add work |                    |         |
|                                                                                                    |                     |   |                                                                                                    |                    |         |

Ćlick on Add Work to upload your assignment. You can upload more than one file if needed. Files can include PDFs, pictures, word documents, etc.

Once you have uploaded your assignment, click Turn In